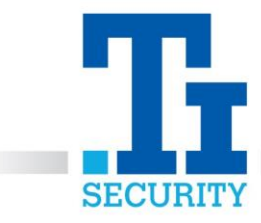

## Reviewing Logs on a TI Security Alarm

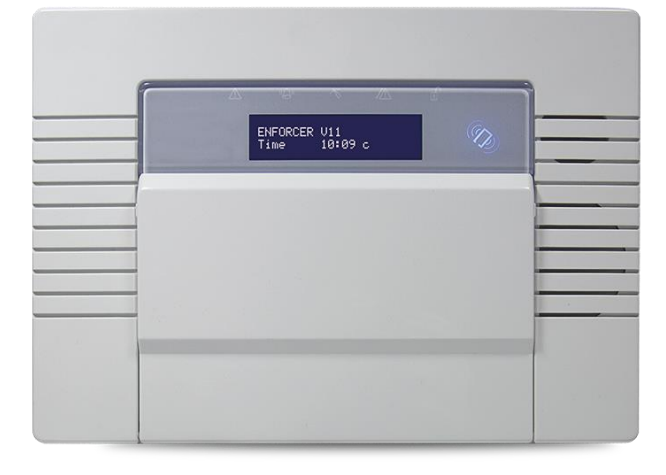

Press **D** and enter the Master Manager code to enter the manager menu.

Press **NO** to scroll through the different functions.

Select YES when LCD shows 'REVIEW LOGS?'.

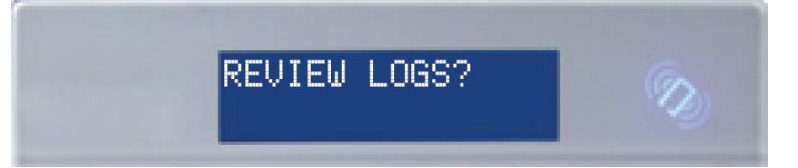

Select YES to 'Panel Log?'.

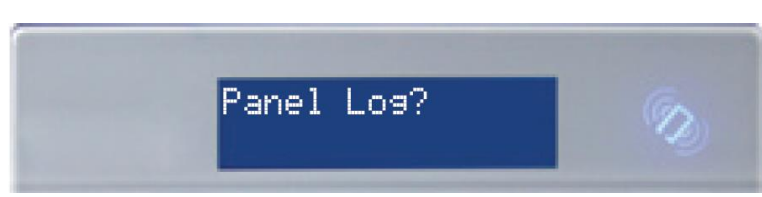

The most recent event will be displayed first. Use **B** and **D** to scroll backwards and forwards through the log.

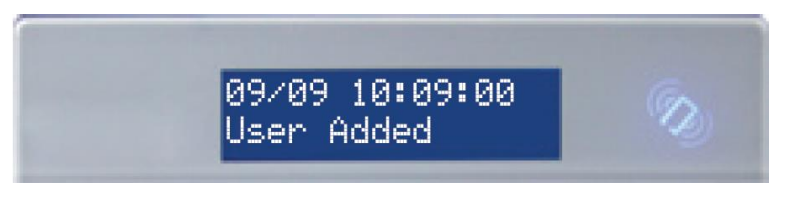

Press **C** to show more information (such as which zone was activated, or which user armed the system etc).

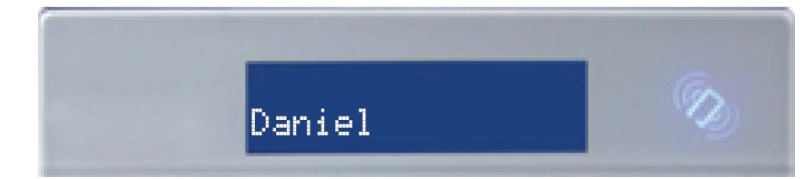

Registered No. 1225295 Vat No.171 9852 35

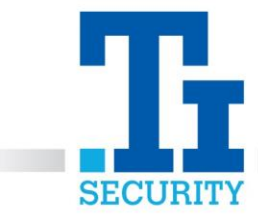

To exit, press NO until 'EXIT MANAGER MENU?' shows, then select YES.

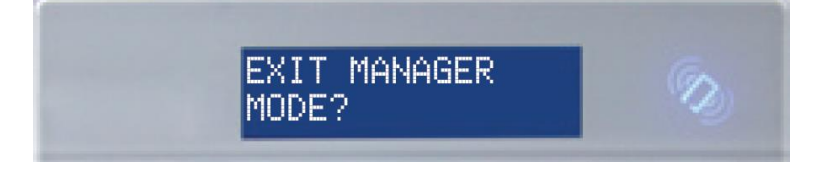

## IF YOU ARE A TI SECURITY CUSTOMER AND REQUIRE FURTHER ASSISTANCE, PLEASE CALL OUR TECHNICAL SUPPORT TEAM ON 0113 281 2106, WHO WILL BE ABLE TO TALK YOU THOUGH HOW TO REVIEW YOUR INTRUDER ALARM LOGS.

Registered No. 1225295 Vat No.171 9852 35